## Aula Virtual del IES Martaguisela INFORMACIÓN PARA EL ALUMNADO

#### ACCESO AL ESPACIO VIRTUAL

#### Disponemos de varias opciones de acceso:

- a. Hacer clic en el siguiente enlace: <u>https://www.edu.xunta.gal/centros/iesmartaguisela/aulavirtual/</u>
- b. A través de la página Web.
- c. Poner "aula virtual martaguisela" en Google.

Los ALUMNOS tendrán el siguiente nombre de usuario y contraseña:

Usuario alumnos/as: <u>nombre.apellido1apellido2</u> (todo junto y en minúsculas) En caso de tener nombre compuesto, el usuario sería: <u>primernombre.segundonombre.apellido1apellido2</u> (todo junto y en minúsculas)

Tener en cuenta que en los nombres de usuario las " $\tilde{n}$ " son "n" y que no se ponen ni *tildes* ni *diéresis*.

Contraseña : 1234

(Para cambiar la contraseña tendréis que hacer *clic donde pone vuestro nombre (arriba a dereita) -> preferencias - > cambiar contrasinal* 

#### <u>UTILIZACIÓN</u>

### Si están los cursos creados y el alumno matriculado en el Aula Virtual, el PROCEDIMIENTO para acceder a los contenidos es el siguiente:

- Las materias en las que está matriculado cada alumno le aparecerán en la primera página. También aparecen las materias si se hace clic en "Panel de control" del recuadro NAVEGACIÓN (arriba a la izquierda).
- 2. Hacer clic en la materia elegida.

# Cualquier alumno que no pueda entrar en el Aula Virtual del Centro ha de ponerse en contacto con los administradores.

Correos: emailtecno@gmail.com manuelbar92@gmail.com